## Úkoly

Zdroj: data.xlsx ve složce Cviceni\_4

- Připravte soubor pro import do Statisticy
- Importujte data
- Zkontrolujte vyplněnost, překlepy, "podivné" hodnoty,… (pokud jste to ještě neudělali)
- Zjistěte rozložení parametru nadmořská výška (stačí histogram)
- Je-li nutné, pak toto rozložení transformujte na normální
- Vykreslete histogram pro transformovanou NV
- Vytvořte kategorie nadmořské výšky: 0-200m, 200-500m, 500-800m a nad 800m a vhodně je pojmenujte
- -Zjistěte počet hodnot v jednotlivých kategoriích nadmořské výšky
  - hint (přes Statistics basic statistics Frequency tables )

-Pro kategorie s aspoň 100 záznamy vykreslete histogram pro proměnnou les

- hint (přes select condition)

-Bonus: vykreslete histogram proměnné les pro každou kategorii nadmořské výšky zvlášť